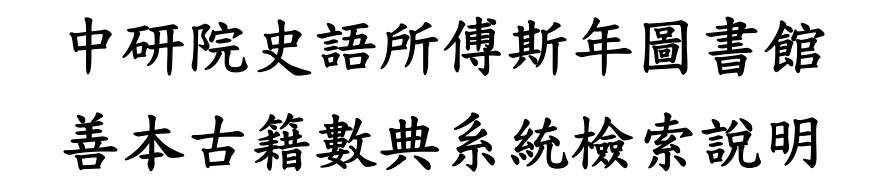

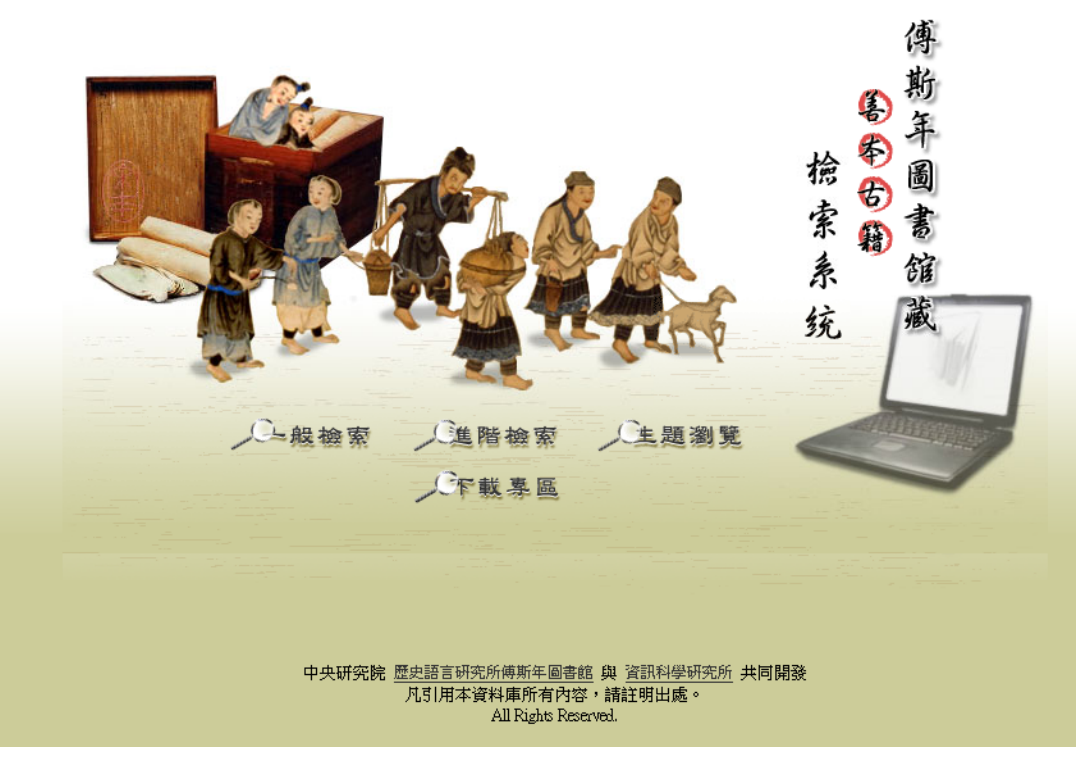

■ 系統登入網址:

#### http://ndweb.iis.sinica.edu.tw/rarebook/Search/index.jsp

### ■ 查詢權限

#### ✓ 一般檢索

「不」需帳號密碼即可查詢

#### ✓ 主題瀏覽

「不」需帳號密碼即可查詢

#### ✓ 進階檢索

需事先申請帳號、密碼方能使用。若無帳號密碼,請連結至史語所數位 資源暨藏品圖象申請入口網站(http://applyonline.ihp.sinica.edu.tw/) 閱讀相關申請規定後提出申請。

## ■ 使用工具

若為第一次使用本系統,請先於系統首頁的【下載專區】,下載「Djvu PlugIn」 影像觀圖軟體及「JRE」構置式文字顯示軟體。

#### ✓ Djvu PlugIn

於【進階檢索】觀看全冊影像時,使用此軟體可進行影像放大、縮小等 功能。

#### ✓ JRE

罕用字、異體字於一般輸入法無法輸入時,可使用此造字軟體構字,進 行查詢。

## ■ 一般檢索

#### ✓ 檢索說明

提供的檢索項目較為簡略,只提供【題名】、【相關作者】及【傅圖類目】 的查詢,【版本類別】可選可不選。亦可不輸入任何查詢值,只勾選版 本類別來檢視本系統已收錄的善本古籍書目資料。

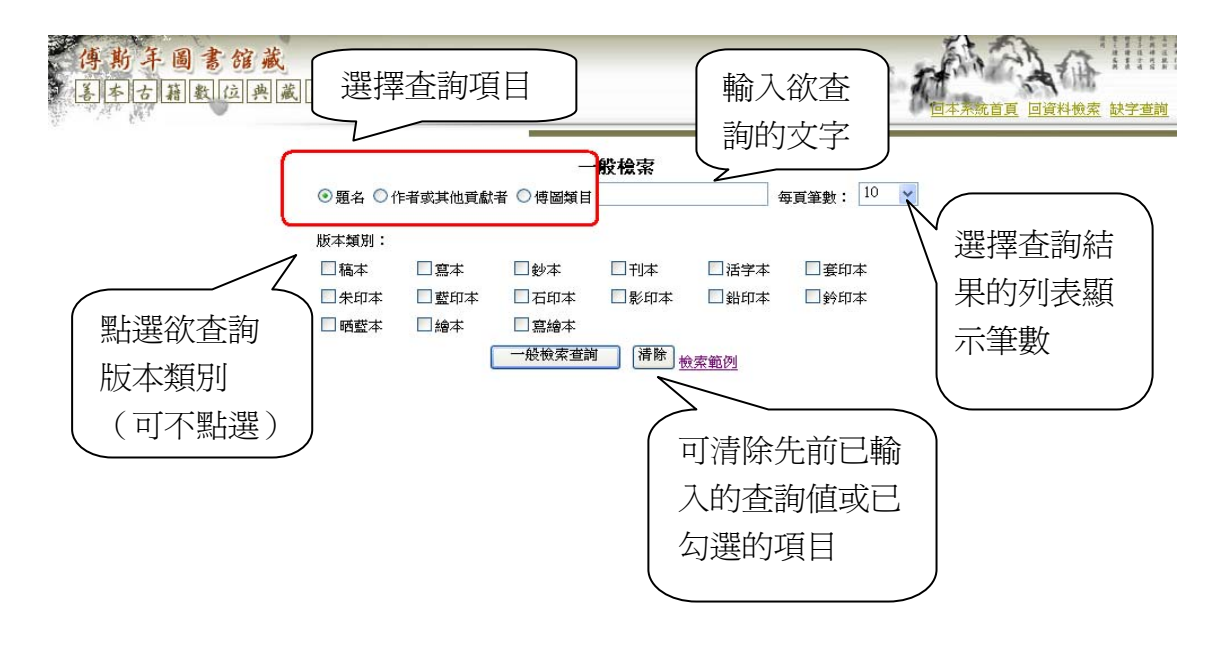

中央研究院 歷史語言研究所備斯年圖書館 與 資訊科學研究所 共同開發 凡引用本資料庫所有內容,講註明出處。 All Rights Reserved.

## ✓ 檢索結果

提供善本古籍的書目資料和三頁書影。

## ✓ 檢索範例

範例:以查詢善本《石鏡山房彙彩筆情辭 六卷》為例

步驟一:點選【題名】

步驟二:輸入查詢值「石鏡山房彙彩筆情辭」,若為輸入完整題名時,「主 題名(石鏡山房彙彩筆情辭)」與「卷數(六卷)」間只空一個半 形(1 bit)

步驟三:選擇【每頁筆數】「10」筆(預設10筆)

步驟四:點選 一般檢索查詢

| ●題名●相 | 目關作者 ○博區 |       | <del>· 靛檢</del> 索 | 每     | 真筆集: 10 💌 |
|-------|----------|-------|-------------------|-------|-----------|
| 版本類別: |          |       |                   |       |           |
| □稿本   | □寫本      | □鈔本   | □刊本               | 🗌 活字本 | ■ 套印本     |
| □朱印本  | 🗌 藍印本    | □石印本  | ■影印本              | 🗌 鉛印本 | 2 鈐印本     |
| 🗌 晒藍本 | 🗌 繪本     | 三島紹平  |                   |       |           |
|       |          | 一般檢索査 | 詢    清除           | 、     |           |

步驟五:得到查詢結果1筆(顯示於檢索列表的右上方),點選「順序」 欄位的序號 11,便可觀看該筆書目資料及三頁書影:

|                 | ● 顆名 ○ 相關作者 | ○傅圖類目石鏡  | ─ <b>股檢索</b><br><sup>急</sup> |                       |
|-----------------|-------------|----------|------------------------------|-----------------------|
|                 | 版本類別:       |          |                              |                       |
|                 | □稿本 □寫      | 本 🗌 鈔本   | □ 刊本 □ 活字本 □ 套印本             |                       |
|                 | □朱印本 □藍     | 印本 🗌 石印本 | □影印本 □鉛印本 □鈐印本               |                       |
|                 | □晒藍本 □繪     | 本 🗌 寫繪本  | <b>1</b>                     |                       |
|                 |             | 一般檢索     | <b>査詢</b> 清除 <sub>檢索範例</sub> |                       |
|                 |             |          |                              | 查詢結果共1筆資料1頁,目前在1頁     |
| 順序 題名           |             | 撰述者      | 版本敍述                         | 出現位置                  |
| 1. 石鏡山房彙彩筆情辭 六卷 |             |          | 明天散四(甲子)年(1624)刊本            | 主要題名: <mark>石鏡</mark> |
| $\sim$          |             |          |                              |                       |

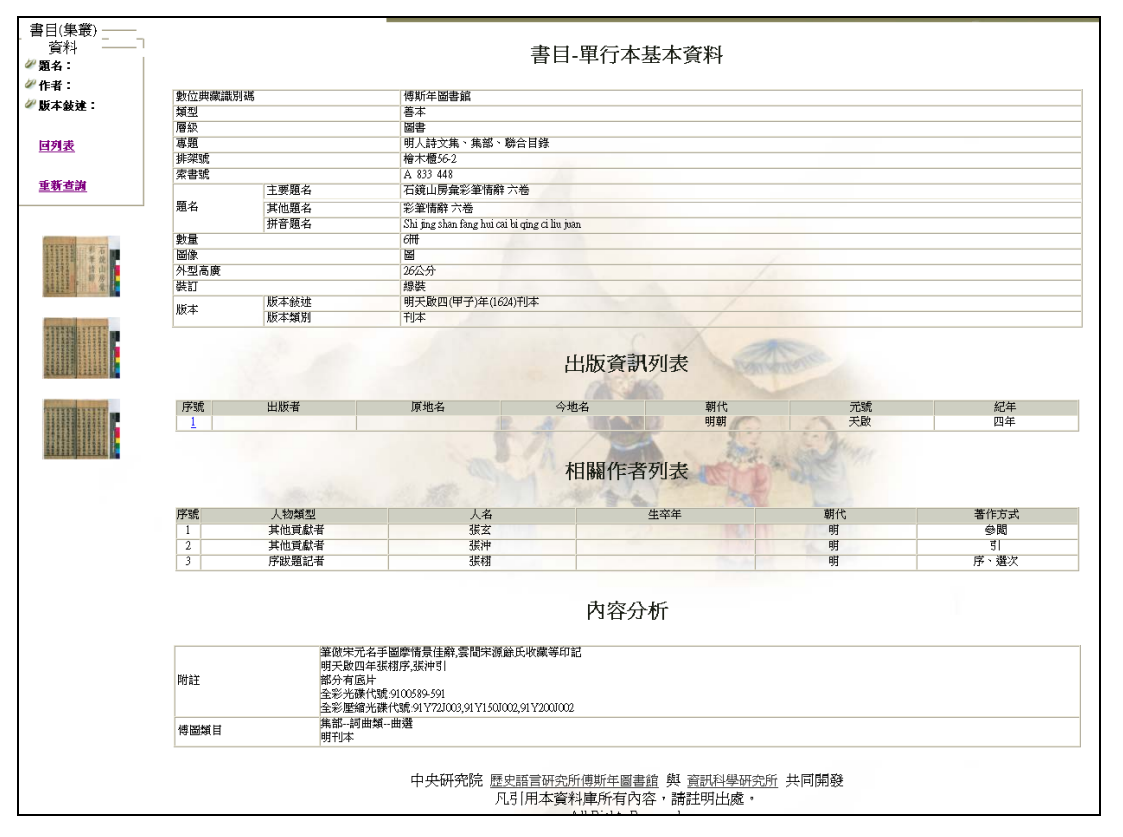

步驟六:顯示該筆書目資料及三頁書影

步驟七:頁面的左側功能列表 回列表 可回到先前之查詢結果畫面,或是 點選 重新查詢 檢索其他欄位或檢索值;並可點選書影縮圖,可 放大至全頁顯示。

| 作者:                                                                                                    | 動於曲漆譜                     | 비꼬분                                 | 储新年国事物                   |                                                                                                    |
|----------------------------------------------------------------------------------------------------|---------------------------|-------------------------------------|--------------------------|----------------------------------------------------------------------------------------------------|
| <b>献</b> 本赦理                                                                                                    | 美兴()立-94(64)(64)。<br>第二十二 | מא הגי                              | (分别牛圓音館)                 | <b>5月11日 - 11日 - 11日 - 11日 - 11日</b> - 11日 - 11日 - |
| 進一步查看                                                                                                    | 展织                        |                                     | 日本                       | 授女: 46205 001 ing                                                                                                    |
| 各冊資料                                                                                                    | 古頭                        |                                     |                          | ↑面行 · 40203.001.jpg.                                                                                                    |
|                                                                                                    | 排翅號                       |                                     | 51八町入井 井中                |                                                                                                    |
| 动患                                                                                                    | 安主婦                       |                                     | A 833 448                |                                                                                                    |
| 47334                                                                                                    | ж <b>н</b> -96            | 主要題名                                | 石鏡山房金彩筆情韻                |                                                                                                    |
| 重新本油                                                                                                    | 顎名                        | 甘州頭交                                | 空室体験 六类                  |                                                                                                    |
| 生初旦調                                                                                                    | ×2 H                      | <u>拼色短行</u><br>拼音頭玄                 | Chi ing shan fang hui c  |                                                                                                    |
|                                                                                                    | 화물                        | 1/1 10 102114                       | SHI Jung Shan rang nar G | 1 5 1 1 5 1                                                                                                    |
| distant and the second second s | 岡俊                        |                                     | III                      | 百時的一任私日本非承人一丁                                                                                                    |
| 114111 III T                                                                                                    | 外型高廣                      |                                     | 26公分                     | 多載能時嚴筆 前發前是不久 / 1                                                                                                    |
| · · · · · · · · · · · · · · · · · · ·                                                                                                    | 裝訂                        |                                     | 線裝                       | 情集詩海大情 美美美的                                                                                                    |
|                                                                                                    | and a second              | 版本敍述                                | 明天啟四(甲子)年(16             | 古而若内態傳 一部 松 人子 二年                                                                                                    |
| ALCON STREET                                                                                                    | 版本                        | 版本類別                                | 利本                       |                                                                                                    |
| and the second second se |                           | 10012000                            |                          | 来处育书宫叙 手 記                                                                                                    |
|                                                                                                    | 序號<br><u>1</u>            | 出版者                                 | 原地名                      | 平文士子有两文士云                                                                                                    |
|                                                                                                    | 序號<br><u>1</u><br>序號      | 」(2011 AGU)<br>出版者<br>人物類型<br>社体電影者 | 原地名                      | 平情一時                                                                                                    |

步驟八:若所瀏覽書目為叢書之子目單行本資料,可於左側功能列「題名」 處點選所屬叢書題名。

> 下列以查詢題名《仰視千七百二十九鶴齋叢書 六集四十種》為 例,同上述步驟,可點選進入該筆叢書的書目資料,並在左側功 能列出現「到各子目資料」。

| 目資料        |                 |               |                                  | 集叢基                                | 本資料           |      |    |
|------------|-----------------|---------------|----------------------------------|------------------------------------|---------------|------|----|
|            | 數位與藏識別碼         |               | 傅斯年圖書館                           |                                    |               |      |    |
|            | 類型              |               | 善本                               |                                    |               |      |    |
|            | 層級              |               | <b>茶書/集</b> 叢                    |                                    |               |      |    |
| 1          | 專題              |               |                                  |                                    |               |      |    |
| 1.1kg 主要題名 |                 | 主要題名          | 仰視千七百二十九鷦齋叢書六集四十種                |                                    |               |      |    |
|            | ANY N           | 拼音題名          | Yang shi qian qi bai er          | shi jiu he zhai cong shu liu ji si | shi zhong     |      |    |
|            | 簡述              | 185-4-0-525   | 月6冊<br>日本 14 4年 - 17 41 49 49 41 | 28-14 (C - T) -+-                  |               |      |    |
|            | 版本              | 版本設述          | 荷尤箔ハ牛(1880)智                     | 偕姐氏刊本                              | 12            |      |    |
|            | 概论書             | 100-11-100.01 | 1944                             |                                    |               |      |    |
|            | 序號人名            |               | 朝代                               |                                    | 牛卒年           | 著作方式 |    |
|            | 1 趙之謙           |               | 清                                |                                    | 1829-1884     | 輯    |    |
|            |                 |               |                                  | 出版資                                | 訊列表           |      |    |
|            | 序號              | 出版者           | 原地名                              | 今地名                                | 朝代            | 元號   | 紀年 |
|            | <u><u> </u></u> |               |                                  |                                    | 清             | 尤描   | 六年 |
|            |                 |               |                                  |                                    | The second is |      |    |

步驟九:點選左側功能列 到各子目資料,便可瀏覽該叢書所有子目單行 本的列表。

| 停勤 手 圆 書 館 藏<br>王本古册数 (这兴藏 系统 |                  |  |
|-------------------------------|------------------|--|
|                               | <b>書日_</b> 留行太列表 |  |

| 書目-單行本列表 |
|----------|
|----------|

|    |               |                                         | 總筆數:40筆 查詢結果共40筆資料 |
|----|---------------|-----------------------------------------|--------------------|
| 序號 | 主要題名          | 撰述者                                     | 版本敘述               |
| 1  | 九經學 存三卷       | 王聘珍                                     | 清光緒六年(1880)會稽趙氏刊本  |
| 2  | 二十一都懷古詩 一卷    | 柳得恭                                     | 清光緒六年(1880)會稽趙氏刊本  |
| 3  | 六壬神定經 二卷      | 楊惟德                                     | 清光緒六年(1880)會稽趙氏刊本  |
| 4  | 勇盧閉詰一卷        | 趙之謙                                     | 清光緒六年(1880)會稽趙氏刊本  |
| 5  | 南江札記 四卷       | 部響通                                     | 清光緒六年(1880)會稽趙氏刊本  |
| 6  | 古易音訓 二卷       | 呂祖謙                                     | 清光緒六年(1880)會稽趙氏刊本  |
| 2  | 天問閣集 三巻       | 李長詳                                     | 清光緒六年(1880)會稽趙氏刊本  |
| 8  | 天慵菴筆記二卷       | 方士庶                                     | 清光緒六年(1880)會稽趙氏刊本  |
| 2  | 奇門金章一卷        |                                         | 清光緒六年(1880)會稽趙氏刊本  |
| 10 | 存漢錄,又名,守麋記略一卷 | 高斗櫃                                     | 清光緒六年(1880)會稽趙氏刊本  |
|    |               | 1 2 3<br>中央研究院 歴史語言研究所傳斯年間<br>凡引用本資料傳所有 | 4 [下]]             |

步驟十:點選各單行本書目資料的序號,便可瀏覽其書目資料及三頁書 影,可參考上述「步驟六~七」的操作說明。

# ■ 主題瀏覽

#### ✓ 檢索說明

主題瀏覽是依照「傅圖類目」(四部分類加上叢書部)的「部」、「類」、「屬」 層次,逐層展開館藏的善本古籍書目列表,使用者可逐層點選瀏覽,便於 檢視系統內相同主題類目的善本古籍資料。

| 傳動手圖書館藏<br>副目2回回回回回回回回回回回回回回回回回回回回回回回回回回回回回回回回回回回回 | の人で (二本系統首頁 ) (11) (11) (11) (11) (11) (11) (11) (                                      |
|----------------------------------------------------|-----------------------------------------------------------------------------------------|
|                                                    | 傅斯年圖書館主題類目                                                                              |
| * <u>傳圖類目</u> <u>經部、史部、子部、集部、叢書部</u>               |                                                                                         |
| 中央研究院 歴史                                           | 史語言 <u>研究所傳斯年留書館</u> 與 <u>竇訊科學研究所</u> 共同開發<br>月用本資料庫所有內容・講註明出處。<br>All Rights Reserved. |

## ✓ 檢索結果

提供善本古籍的書目資料和三頁書影。

✓ 檢索範例

範例:以瀏覽「經部」書目為例

步驟一:點選「經部」,得到 334 筆結果(顯示於檢索列表的右上方) 步驟二:可點選任一筆「序號」,便可瀏覽該筆書目資料。

| <u>易類</u> 、 | 書類、詩類、禮類、春秋類、樂類、四 | <u>山書類、孝經類、小學類、總義業</u> |                               |                          |
|-------------|-------------------|------------------------|-------------------------------|--------------------------|
|             | ר                 |                        |                               | 查詢結果共 334                |
| 影號          | 主要題名              | 撰述者                    | 傅圖類目                          | 版本敘述                     |
| 1           |                   | 丁泰                     | 經部總義類傳説<br>清刊本                | 清光緒六年(1880)會稽趙氏刊本        |
| 2           | 九經三傳沿革例一卷         | 岳珂                     | 經部總義績傳説<br>清刊本                | 清嘉慶中(1796-1820)儀徵汪氏壽花榭校刊 |
| 3           | 九經古義十六卷           | 惠棟                     | 經部總義類傳説<br>清刊本                | 清道光九年(1829)廣東學海堂刊本       |
| 4           | 九經學 存三卷           | 王聘珍                    | 經部總義類傳說<br>清刊本                | 清光緒六年(1880)會稽趙氏刊本        |
| 5           | 九穀考 四卷            | 程瑤田                    | 經部小學類訓詁<br>清刊本                | 清道光九年(1829)廣東學海堂刊本       |
| <u>6</u>    | 九穀考四巻             | 程珞田                    | 經部小學類訓詁<br>清刊本                | 清嘉慶八年(1803)刊本            |
| 2           | 十三經注疏校勘記二百四十八卷    | 阮元                     | 經部彙編類傳説自著<br>清刊本              | 清道光九年(1829)廣東學海堂刊本       |
| 8           | 十駕齋養新錄三卷,餘錄一卷     | 魏大昕                    | 經部-總義類-傳說<br>子部-雅家類-雅考<br>清刊本 | 清道光九年(1829)廣東學海堂刊本       |
| 9           | 三禮目錄一卷            | 鄭玄                     | 經部禮類三禮總義<br>清刊本               | 清乾嘉間(1736-1820)武進城氏同途觀刊。 |
| 10          |                   |                        | 經部四書類大學<br>明刊本                | 明崇禎十三(庚辰)年(1640)錫山秦氏刊本   |

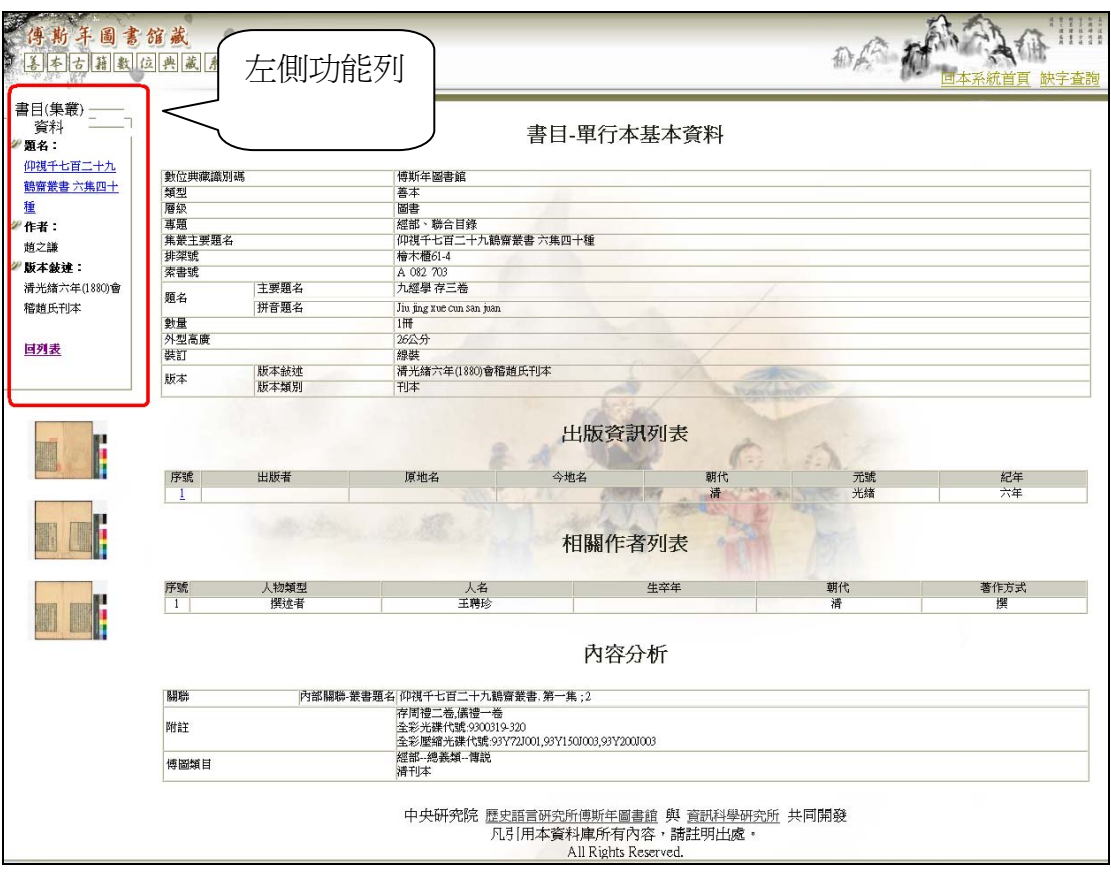

步驟三:顯示該筆書目資料及三頁書影

步驟四:點選左側功能列 回列表 可回到先前之查詢結果畫面,並可點選 書影縮圖,可放大至全頁顯示,如下圖所示。

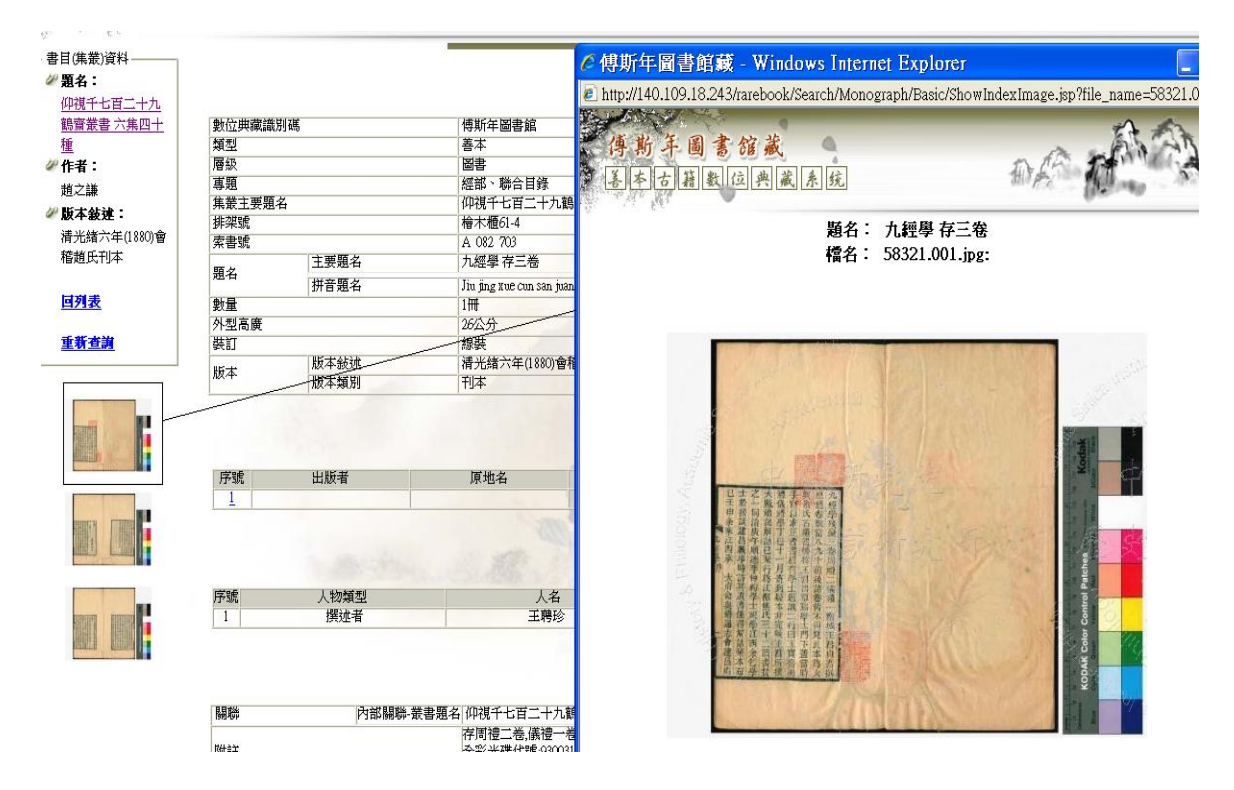

步驟五:若所瀏覽書目為叢書之子目單行本資料,可於左側功能列「題名」 處點選所屬叢書題名。

> 下列以查詢題名《仰視千七百二十九鶴齋叢書 六集四十種》為 例,同上述步驟,可點選進入該筆叢書的書目資料,並在左側功 能列出現「到各子目資料」。

| 數位典藏識別碼   |                                                          |                                                                |                                                                                                    |                                                                                                    |                                                                                                    |                                                                                                    |
|-----------|----------------------------------------------------------|----------------------------------------------------------------|----------------------------------------------------------------------------------------------------|----------------------------------------------------------------------------------------------------|----------------------------------------------------------------------------------------------------|----------------------------------------------------------------------------------------------------|
|           |                                                          | 傅斯年圖書館                                                         |                                                                                                    |                                                                                                    |                                                                                                    |                                                                                                    |
| 類型        |                                                          | 善本                                                             |                                                                                                    |                                                                                                    |                                                                                                    |                                                                                                    |
| 層級        |                                                          | · 茶書/集叢                                                        |                                                                                                    |                                                                                                    |                                                                                                    |                                                                                                    |
| 專題        |                                                          | 叢書部、聯合目錄                                                       |                                                                                                    |                                                                                                    |                                                                                                    |                                                                                                    |
| 題名        | 王要題名                                                     | 仰視十七百二十九鸛齋                                                     | 蒂書 六集四十種                                                                                                    |                                                                                                    |                                                                                                    |                                                                                                    |
| A5 H      | 拼音題名                                                     | Yang shi qian qi bai er shi j                                  | jiu he zhai cong shu liu ji si s                                                                                                    | hi zhong                                                                                                    |                                                                                                    |                                                                                                    |
| 簡述        |                                                          | 36冊                                                            |                                                                                                    |                                                                                                    |                                                                                                    |                                                                                                    |
| 版本        | 版本敍述                                                     | 清光緒六年(1880)會稽史                                                 | 直氏刊本                                                                                                    |                                                                                                    |                                                                                                    |                                                                                                    |
| 1121.6.12 | 版本類別                                                     | 刊本                                                             |                                                                                                    | and the second second s |                                                                                                    |                                                                                                    |
| 接述者       |                                                          | <b>3</b> 第74                                                   |                                                                                                    | 件办集                                                                                                    | 蓝化七半                                                                                                    |                                                                                                    |
| 小城 八相     |                                                          | ***115                                                         |                                                                                                    | 1820-1884                                                                                                    | 「日につい」                                                                                                    |                                                                                                    |
|           |                                                          |                                                                | 出版資                                                                                                    | 訊列表                                                                                                    |                                                                                                    |                                                                                                    |
|           |                                                          |                                                                |                                                                                                    |                                                                                                    |                                                                                                    |                                                                                                    |
| 序號 出      | 版者                                                       | 原地名                                                            | 今地名                                                                                                    | 朝代                                                                                                    | 元號                                                                                                    | 紀年                                                                                                    |
|           | 層级<br>導題<br>題名<br>前述<br>版本<br>撰述者<br>序號<br>人名<br>1   刺之謙 | 層級<br>再類<br>現名 主要題名<br>前述<br>版本 版本類別<br>課述者<br>予號 人名<br>1  刺之藤 | 層級      接着部、聯合目鋒        導題      其業部、聯合目鋒        現名      其要題名        加容      好習思名        加容      分研        前述      50冊        版本      版本数法        原本      現子統法        東京      1        期之論      満 | 層級      著書和義章        專題      主要題名        現名      计普通名        如項千七百二十九騎賣兼書六集四十種        現名      拼音題名        「新香園名      拼音題名        「「「」」      第二        「「」」      第二        「「」」      第二        「「」」      「「」」        「「」」      「「」」                                                                                                    | 層級      要要備表        導題      詳書題、物合目辞        最名      计学題名        如祝千七百二十九騎齋義書:六集四十種         最名      拼音題名        附近      SOFF        版本      版示錄法: 清先結六年(1880)會稽題氏刊本        版本      版示錄別        博述書      第代        学家號      人名        第代      生卒年        1      博之課        出版資訊列表 | 層級      装着称:時合目榜        編組      注要題名      仰視千七宮二十九鴉蜜叢書 六集四十種        編名      拼音塑名      Yang shi qian qi bai e shi jin he zhai cong shin hi ji si shi zhong        前述      50冊        版本      勝木絵弦      湯光緒六年(1830)會稽趨氏刊本        「「「」」「「」」「「」」」」」」      「「」」」        「「」」」      「「」」      「「」」        「「」」」      「「」」      「「」」        「「」」」      「「」」      「「」」        「「」」      「「」」      「「」」 |

步驟六:點選叢書基本書目資料左側功能列 <u>到各子目資料</u>,便可瀏覽該 叢書所有子目單行本列表。

|   |               | 書目-單行本 | 列表                 |
|---|---------------|--------|--------------------|
|   |               |        | 總筆數:40筆 查詢結果共40筆資料 |
| 镪 | 主要題名          | 撰述者    | 版本敘述               |
| 1 | 九經學 存三卷       | 王聘珍    | 清光绪六年(1880)會稽趙氏刊本  |
| 2 | 二十一都懷古詩 一卷    | 柳得恭    | 清光緒六年(1880)會稽趙氏刊本  |
| 3 | 六壬神定經 二卷      | 楊惟德    | 清光緒六年(1880)會稽趙氏刊本  |
|   | 勇盧開詰一卷        | 趙之謙    | 清光緒六年(1880)會稽趙氏刊本  |
| 5 | 南江札記 四卷       | 歌臺與    | 清光緒六年(1880)會稽趙氏刊本  |
| 5 | 古易音訓 二卷       | 呂祖謙    | 清光緒六年(1880)會稽趙氏刊本  |
|   | 天問閣集 三巻       | 李長詳    | 清光緒六年(1880)會稽趙氏刊本  |
|   | 天慵菴筆記二卷       | 方士庶    | 清光緒六年(1880)會稽趙氏刊本  |
| 2 | 奇門金章一卷        |        | 清光緒六年(1880)會稽趙氏刊本  |
| 0 | 存漢錄,又名,守麋記略一卷 | 高斗櫃    | 清光緒六年(1880)會稽趙氏刊本  |

步驟七:點選各單行本書目資料的序號,便可瀏覽其書目資料及三頁書 影,可參考上述「步驟二~四」的操作說明。

## ■ 進階檢索

#### ✓ 檢索說明

「進階檢索」提供的檢索模式包含「欄位檢索」與「全文檢索」二種,其 中「欄位檢索」模式是提供 29 個 metadata 欄位予使用者檢索;而「全文 檢索」模式則提供使用者可進行善本古籍內文的全文查詢。

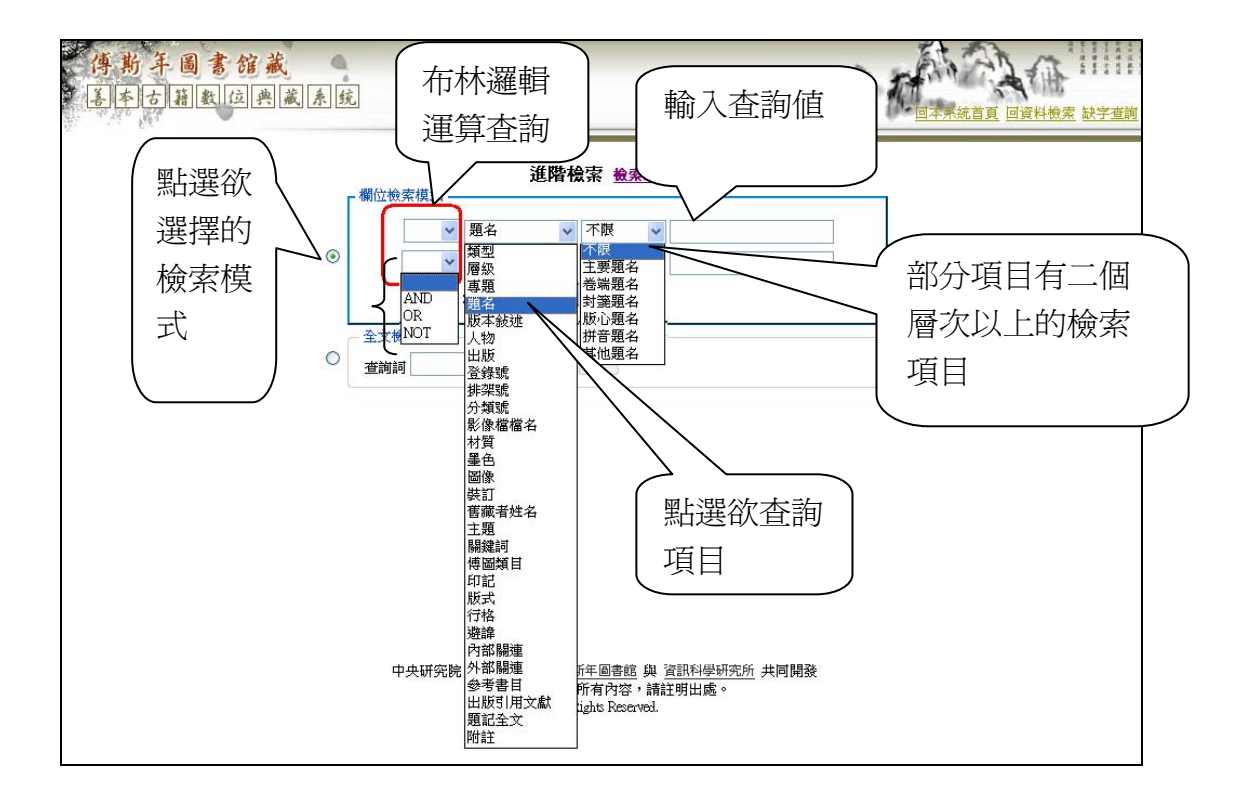

#### ✓ 檢索結果

包含:書目資料(含三頁書影)、相關作者(可連結人名權威資料系統)、 版式、全書影像、電子全文、印記之印文和形狀(可連結印記資料庫系統)、 版式、行格......

#### ✓ 檢索欄位說明

#### ◆ 題名

指館藏善本古籍的名稱。

 題名並再細分「主要題名」、「卷端題名」(以首卷之卷端所題 為準並異於主要題名者)、「封箋題名」(原書箋條之題名並異 於主要題名者)、「版心題名」(原書版心之題名並異於主要題 名者)、「拼音題名」(原書題名的漢語拼音題名)、「其他題名」 (上述以外之題名並異於主要題名者)等。

- 若無特定檢索,可選擇「不限」,將一併檢索上述所有的題名
  欄位。
- 此欄位只需輸入題名部分文字,即可進行檢索,若要進行精確 檢索,於輸入完整題名時,「題名」與「卷數」間只空一個半 形(1bit)。
- 若遇罕用字或異體字無法使用輸入法時,可使用【缺字查詢】
  (查詢頁面右上角處),使用構字式的文字進行輸入查詢。
- ◆ 相關作者
  - 相關作者分為「撰述者」、「其他貢獻者」、「序跋題記者」、「手書題記者」、「刻工」、「避諱人名」、「引用文獻編著者」等,可依其姓名或朝代分別進行檢索,若無特定需求,可選擇「不限」,即針對各相關作者欄位進行檢索。
  - 目前「手書題記者」、「刻工」、「避諱人名」、「引用文獻編著者」 資料陸續建置中,尚未提供檢索。
  - 此欄位透過「姓名」欄可連結至【人名權威資料系統】瀏覽相
    關人物的詳細資料。
- ◆ 版本敘述

著錄內容包括:朝代、元號、紀年、處所、版本類型。

- 版本敘述為文字描述,可輸入關鍵詞進行查詢。
- 若無特定檢索需求,則可先參考系統【一般檢索】功能中的「版本類別」進行查詢。
- ◆ 出版資訊
  - 出版資訊內含「出版地(含原地名、今地名)」、「出版者」、「出版朝代」、「印刷朝代」。
  - 目前「出版地(含原地名、今地名)」、「出版者」、「印刷朝代」
    資料陸續建置中,尚未提供檢索。
  - 善本古籍的「刊本」一類,才會著錄此欄位。
  - 「印刷朝代」則是著錄清末民初以後的印刷品。
- ◆ 印記
  - 印記於善本古籍數典系統著錄「印文」、「形狀」、「刻法」三項
    欄位,並提供檢索。
  - 若需瀏覽印記詳細資料,則可透過「印文」欄位連結至【印記 資料庫系統】進行瀏覽。

◆ 題記全文

題記之電子全文。此欄位資料陸續建置中,尚未提供檢索。

◆ 主題

此欄位可檢索「中國圖書分類表」中之主題,惟非所有善本古籍皆 提供此項主題分類。

◆ 傅圖類目

依據本館《善本書目》分類表著錄。

- 目前僅著錄「善本」已進行版本審定,並有傅圖類目分類者。
- 「古籍」目前皆未有傅圖類目,故暫以「古籍」著錄之。
- ◆ 關鍵詞

著錄可供查詢館藏的自然語彙。此欄位資料陸續建置中,尚未提供 檢索。

◆ 索書號

可將已知之本館索書號輸入查詢。

◆ 登錄號

可將已知之本館登錄號輸入查詢。

◆ 附註

有助於描述館藏,但不適合放於其他欄位的描述。此欄位著錄無特 定欄位之書目相關資訊,並可提供檢索。

◆ 版式

描述善本古籍的版面特徵,包括:「邊欄」(圍成版面四周的直線 四周邊欄)、「書口」(版心上下兩端正中間的特徵描述,如:黑白。)、 「魚尾」(在版心距上邊約四分之一處印有一像魚尾巴似的標誌, 以便折疊書葉,稱為魚尾。)、「墨釘(圍)」(有闕文處挖以方孔, 再嵌補小木片,刷印後,書葉上該處呈現為黑塊。)、「耳題」(指 版框左欄外上角的一個小長方格,書耳內多刻有本書的篇名)。此 欄位資料陸續建置中,已有部分書目提供檢索。

◆ 行格

指書中正文的行數以及每行字數。此欄位資料陸續建置中,已有部 分書目提供檢索。

◆ 材質

紙質之特異者,如公牘廢紙等。此欄位資料陸續建置中,尚未提供 檢索。

◆ 墨色

墨色之特異者,如朱色、藍色等。此欄位資料陸續建置中,尚未提 供檢索。

◆ 圖像

善本古籍中之插圖、像等者,包括:位置、名稱等。目前提供檢索 詞僅有「圖」、「像」、「地圖」。

◆ 裝訂

書籍裱裝之形式。目前提供「線裝」、「包背裝」、「經摺裝」、「蝴蝶

裝」、「卷子」、「散葉」、「金鑲玉」、「平裝」、「線裝襯裝」、「旋風裝」、 「毛裝」等查詢。

◆ 避諱

著錄欄位包括「避諱對象」(包括君主名、先師名、尊輩名或其他)、 「避諱方式」(包括缺筆、空字、改字或其他)、「避諱字」(如:玄、 曄、燁)及「避諱人名」(如:愛新覺羅玄曄)等。此欄位資料陸 續建置中,尚未提供檢索。

◆ 舊藏者姓名

著錄可查考的舊藏者姓名。此欄位資料陸續建置中,尚未提供檢索。● 類型

傅圖善本古籍的物件類型。

- 分有「善本」、「古籍」、「類善本」。
- 目前傅圖將分類斷限為:清代乾隆年間以前者為善本;清代乾隆年間之後至西元1945年以前者為古籍;民國年間出版品非 善本和古籍,但有特殊珍貴性者為類善本。
- ◆ 層級

題名所代表的書目層級,本館共分為「叢書/集叢」、「圖書」、「合 刊」三種層級。

◆ 專題

數位典藏之特殊主題類型,本館目前有「明人詩文集」、「金石」、「生 命醫療史」...等。

◆ 排架號

本館實際之排架位置,可將已知之本館排架號輸入查詢。

◆ 影像檔檔名

影像檔名即該書登錄號再加上三位數字之副檔名,若有特定已知影像檔名,可輸入查詢之,可選擇不輸入副檔名亦可查詢。

◆ 內部關聯

此欄位惟叢書子目單行本書目著錄之,含所屬叢書題名和所屬冊 次,可輸入叢書題名進行查詢。

◆ 外部關聯

著錄原件產出的各式媒材。此欄位資料陸續建置中,尚未提供檢索。

◆ 參考書目

著錄與館藏有關的參考資料,如:古籍內含之書目、檢字、索引等。 此欄位資料陸續建置中,尚未提供檢索。

◆ 出版引用文獻 著錄館藏經其他資源引用而再出版之主要題名。此欄位資料陸續建 置中,尚未提供檢索。 ✓ 檢索範例

【欄位檢索模式】

範例:以查詢書目《升菴詩話 四卷,補遺三卷》為例

步驟一:點選【欄位檢索模式】(預設)

步驟二:點選「題名」-「不限」

步驟三:輸入查詢值「升菴詩話」,若為輸入完整題名時,「題名(升菴詩話)」與「卷數(四卷,補遺三卷)」間只空一個半形(1bit)

步驟四:選擇顯示結果每頁10筆(預設10筆)

步驟五:點選 查詢 鍵

| _ | 進階檢索檢案節例<br>欄位檢索模式                       |
|---|------------------------------------------|
| ۲ | ▶  題名  ▼  不限  ●  升菴詩話    ▶  題名  ▼  不限  ● |
| 0 | 毎頁筆數:  10     全文檢索模式    查詢詞              |

## 步驟六:得到查詢結果1筆,點選「順序」欄位的序號 11,可觀看該筆書 目資料。

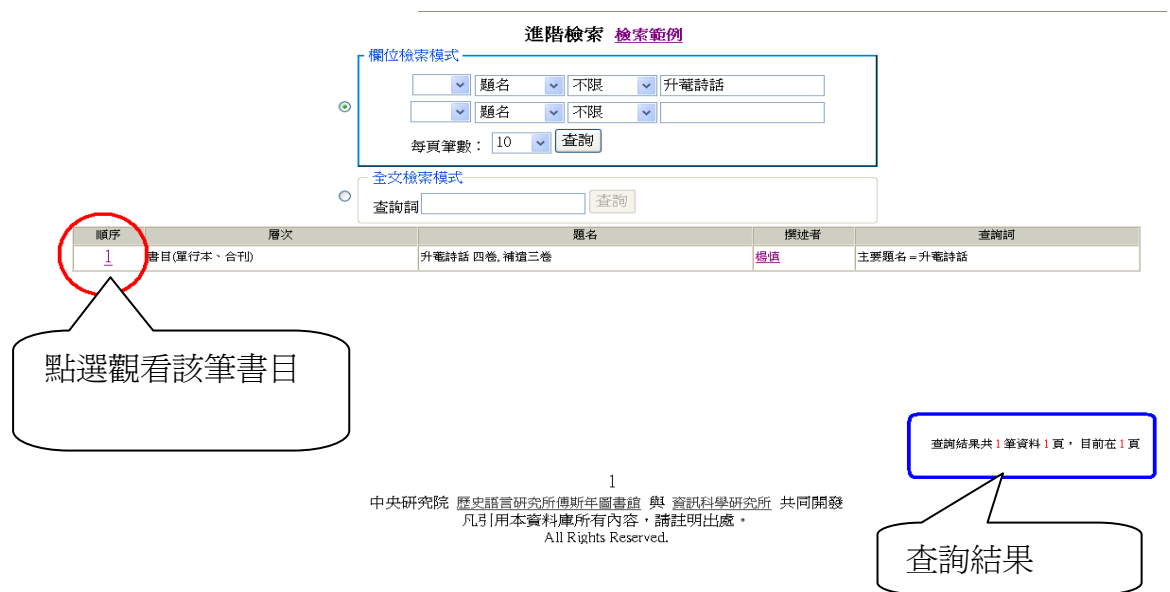

步驟七:顯示該筆善本古籍的書目資料及書影,並可點選書影縮圖,可放 大至全頁顯示。

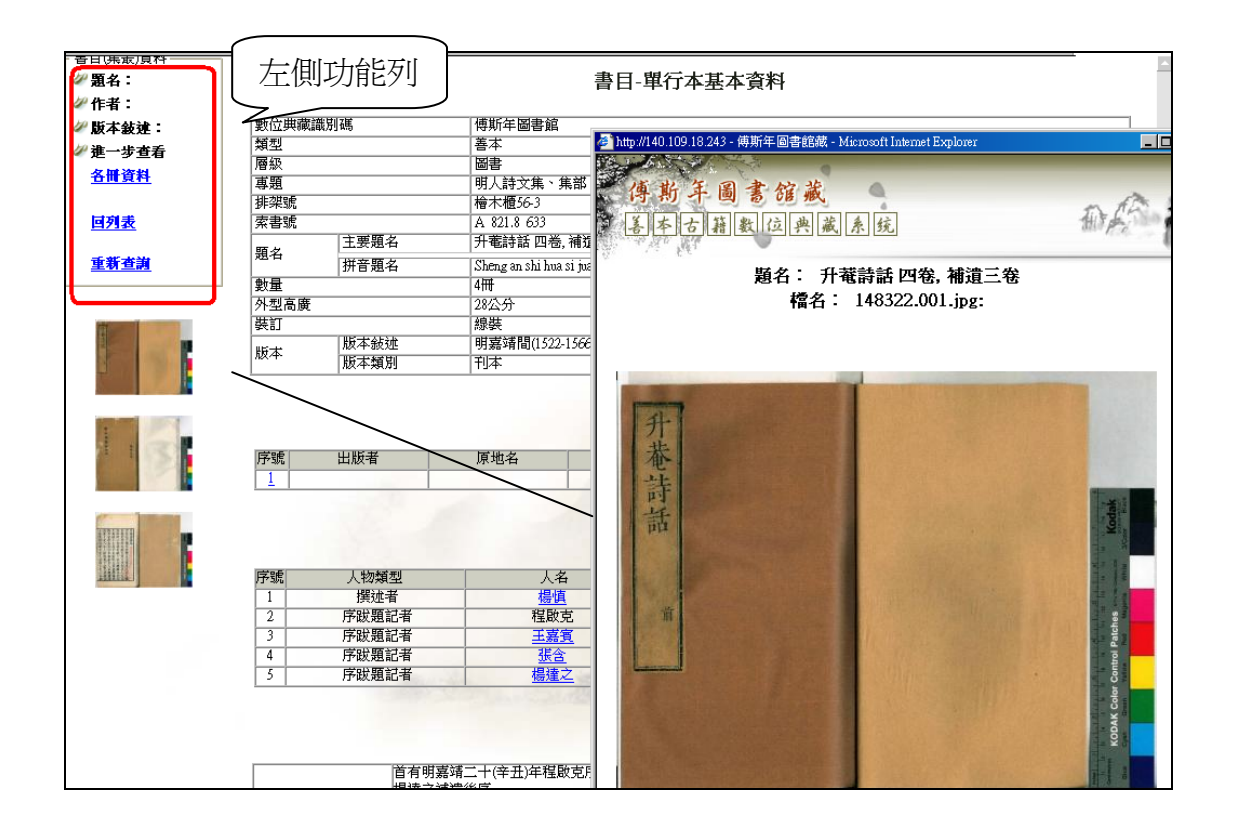

步驟八:「相關作者列表」中所列的人物姓名,若是有出現超連結者,即 可點選進入【人名權威資料系統】瀏覽該筆人物資料。

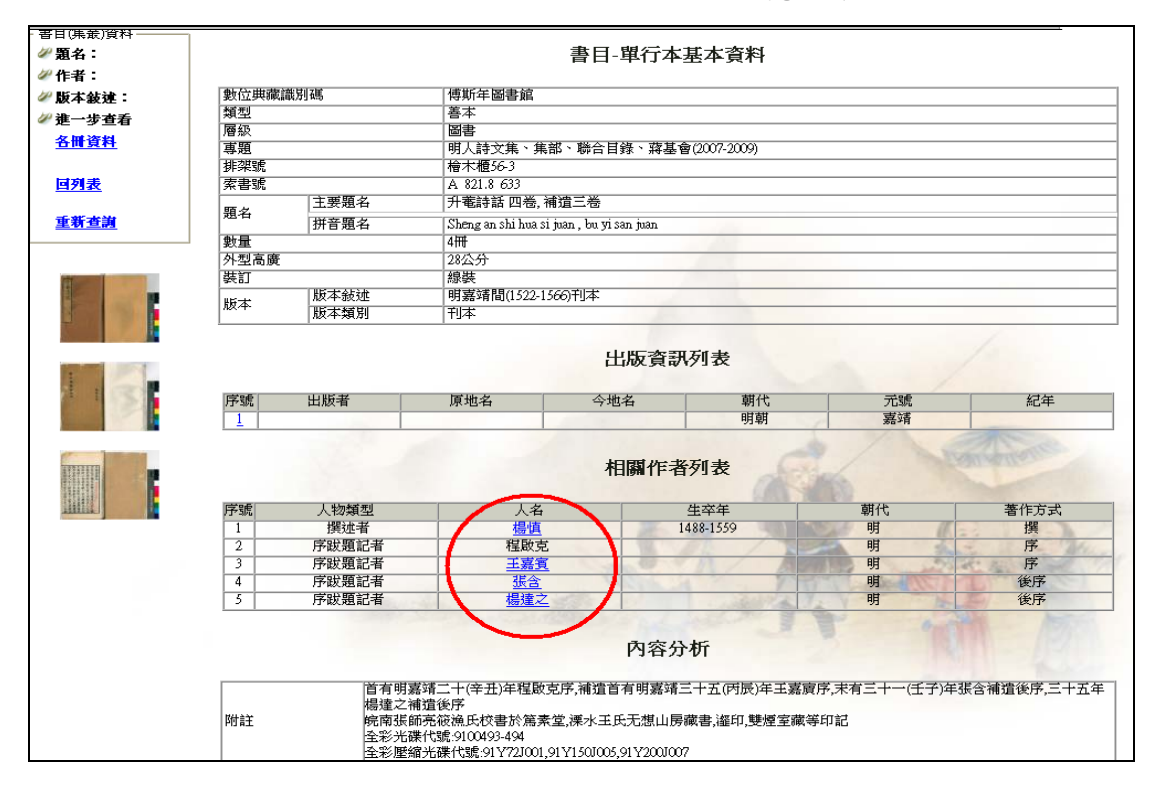

步驟九:點選人物資料的超連結,會另跳出視窗,首次連結需輸入事先申 請的【人名權威資料系統】帳號、密碼後,便可顯示該筆人物資 料。(※若欲使用【人名權威資料系統】需另申請帳號、密碼)

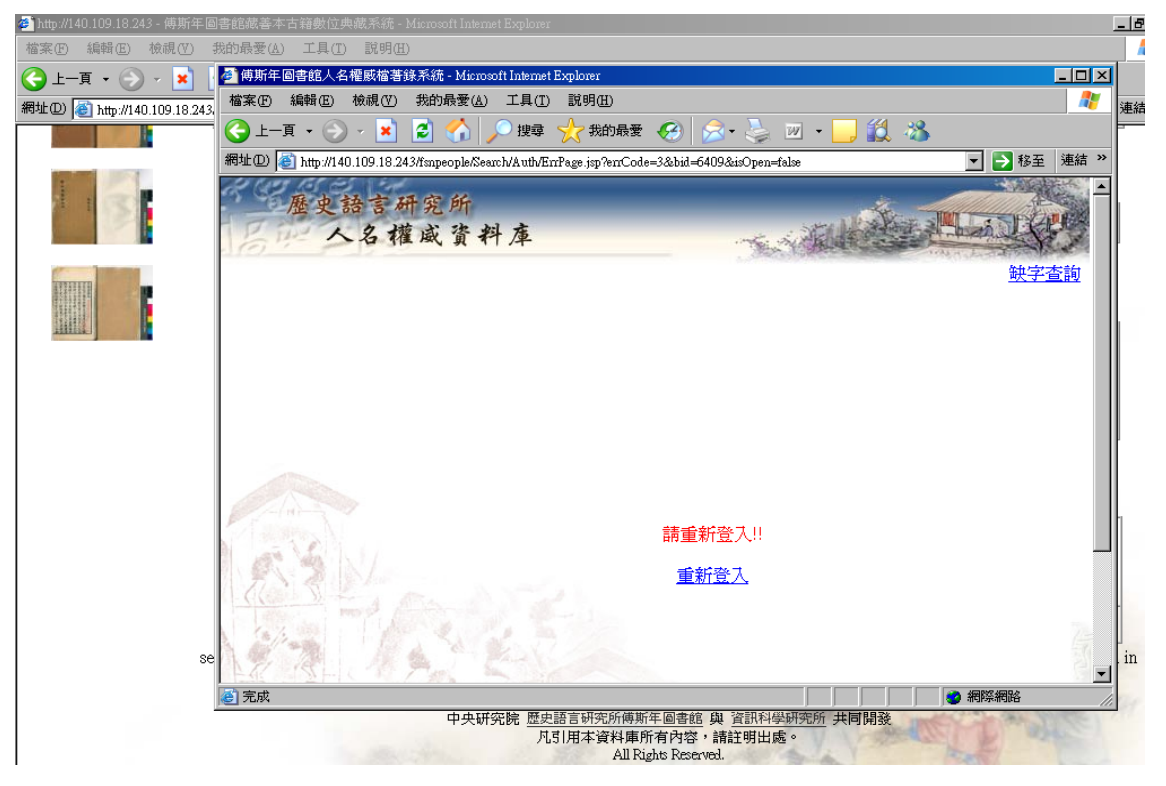

步驟十:登入【人名權威資料系統】後,會直接顯示該筆人物資料。

| 🛎 http://140.109.18.243 - 傅斯年圖                                                                                                    | 回書館藏善本:            | 古籍數(         | 位典藏系           | 統 - Microsoft In | iternet Exp | lorer                              |                                                 |       |         |       | 6    |
|----------------------------------------------------------------------------------------------------|--------------------|--------------|----------------|------------------|-------------|------------------------------------|-------------------------------------------------|-------|---------|-------|------|
| 檔案(E) 編輯(E) 檢視(V)                                                                                                    | 我的最愛(A)            | 工具           | ( <u>I</u> ) R | 明(田)             |             |                                    |                                                 |       |         |       |      |
| 🕞 上一頁 🔹 🛞 🖌 🛃 🚦                                                                                                    | 🦉 歴史語:             | 「研究所         | 所人名權           | 威資料 查詢系統         | t - Micros  | oft Internet Explorer              |                                                 |       |         | - 🗆 × | 1    |
| 網址D) 🕘 http://140.109.18.243                                                                                                    | 檔案E                | 編輯(王         | ) 檢視           | .(♥) 我的最愛        | (A) I.      | 具(I) 説明(H)                         |                                                 |       |         |       | 連續   |
|                                                                                                    | ( <del>)</del> 1-3 | <b>1</b> • ( | <u>۰</u>       | ≚ 🛃 🏠            | 🔎 1         | 雙尋 ☆ 我的最愛                          | 🥴 🖉 - 😓 🔟 - 📙 🗱                                 | . 🚜 🔄 |         |       | F    |
|                                                                                                    | 網址(D) 🤞            | 🖹 http://    | /140.109.      | 18.243/fsnpeople | /Search/pe  | rson.jsp?PrintList=6409&           | &isOpen=false                                   | •     | ▶ 移至    | 連結 >> |      |
| THE REAL PROPERTY AND A DESCRIPTION OF A DESCRIPTION OF A |                    |              |                |                  |             | 人名資                                | 料檢視                                             |       |         |       |      |
|                                                                                                    |                    |              |                |                  |             | 列印                                 |                                                 |       | 1       |       |      |
|                                                                                                    |                    | 類別           |                | 傅圖明代詩            | 交人名         |                                    |                                                 |       |         |       |      |
|                                                                                                    |                    | 姓名           |                | 楊慎               |             |                                    |                                                 |       |         |       | L    |
|                                                                                                    |                    | 田刻           |                | 男                |             |                                    |                                                 |       |         |       | L    |
|                                                                                                    |                    | 共石           | 類別             |                  |             | 名稱                                 |                                                 | 出處    |         |       |      |
|                                                                                                    |                    | -            | 字              |                  |             | 用修                                 |                                                 | 出處    |         |       |      |
|                                                                                                    | 14                 | 1            | 號              |                  |             | 升菴                                 |                                                 | 出處    |         |       | h    |
|                                                                                                    | 1                  | Sec.         | 諡號             |                  |             | <u>文憲</u>                          |                                                 | 出處    |         |       |      |
|                                                                                                    | 120                | 生卒           | 牛年             |                  |             | 卒年                                 | 西元                                              | 出處    |         |       |      |
|                                                                                                    | 1                  | 1000         | 明孝宗            | 弘治1年             | 12          |                                    | F 1488~1559                                     | 出處    |         |       |      |
| se                                                                                                    | 17                 | 籍貫           | 10 1           | 1 Aug            | -           |                                    |                                                 |       | _       | N.    | in   |
|                                                                                                    | (2) 完成             |              |                |                  |             |                                    |                                                 | - 網   | 祭網路     |       |      |
|                                                                                                    |                    |              |                | 中步               | 研究院         | 歴史語言研究所傅斯年<br>凡引用本資料庫所<br>All Righ | 丰圖書館與資訊科學研究所共同開發<br>有內容,請註明出處。<br>hts Reserved. | and y | Card St | (a)   | en l |

步驟十一:頁面的左側功能列表 回列表 可回到先前之查詢結果列表

步驟十二:單行本書目資料左側的功能列表,點選 重新查詢 檢索其他欄 位或輸入不同的檢索值。

步驟十三:點選左側功能列表 各冊資料 可到冊次列表,瀏覽該書各冊資 料及影像檔,點選「序號」欄位,便可觀看該冊資料。

|                                          |           | 子目一(冊)列表 | 總筆數:4筆 查詢結果共4筆道 |
|------------------------------------------|-----------|----------|-----------------|
| 序號                                       | <u>冊次</u> | 登錄號      | 影像檔             |
| 1                                        | 第一冊       | 148322   | 148322          |
| 2                                        | 第二冊       | 148323   | 148323          |
| 3                                        | 第三冊       | 148324   | 148324          |
| 4                                        | 第四冊       | 148325   | 148325          |
| - C. C. C. C. C. C. C. C. C. C. C. C. C. |           |          |                 |

步驟十四:顯示該冊資料。

| - 單行本資料────<br><b>☞題名:</b> |         |         | 二二二二二二二二二二二二二二二二二二二二二二二二二二二二二二二二二二二二二二                          | <b>未</b> 恣約                                     |        |  |  |
|----------------------------|---------|---------|-----------------------------------------------------------------|-------------------------------------------------|--------|--|--|
| <u>石鏡山房彙彩筆情</u><br>辭 六卷    |         |         | 1日_(血)蚕                                                         | <sup>4</sup> 个具件                                |        |  |  |
| ₩作者:                       | 登錄號     |         | 46205                                                           |                                                 |        |  |  |
| ₩ 版本敍述:                    | 冊次      |         | 第一冊                                                             |                                                 |        |  |  |
| 明天散四(甲子)年                  | 單行本主要題名 |         | 石鏡山房彙彩筆情辭 六卷                                                    |                                                 |        |  |  |
| (1624)刊本                   | 版匡      |         | 15.8*10.3公分                                                     |                                                 |        |  |  |
| ∅ 淮一步杳看                    | 1E-0    | 邊欄 單欄   |                                                                 |                                                 |        |  |  |
| <b>差章節內</b> 效              | MX F1   | 魚尾      | 單魚尾                                                             | 1                                               |        |  |  |
| <u></u>                    | 行格      | /       | 九行二十字                                                           |                                                 |        |  |  |
| <u>回列表</u><br>重新查 <u>满</u> | 影像檔     |         |                                                                 | Xas                                             |        |  |  |
|                            |         |         | 收藏印記3                                                           | 则表                                              |        |  |  |
|                            | 序號      |         | 印文                                                              | 形狀                                              | 刻法     |  |  |
|                            | 1       |         | <u>準版不尤名于圖學情景佳群</u><br>雪問字道益年收费                                 | 万形                                              | 勝刻     |  |  |
|                            |         | and the | 去现在原达代表<br>中央研究院 歷史語言研究所傳斯年富書道<br>凡引用本資料庫所有內容<br>All Pibbt Pare | 展初间<br>建 與 <u>資訊科學研究所</u> 共同開發<br>時註明出處。<br>mad | 285-54 |  |  |

### 步驟十五:點選印文有超連結者,便可連結至【印記資料庫系統】,瀏覽 【印記資料庫系統】中該筆印記的簡目資料。

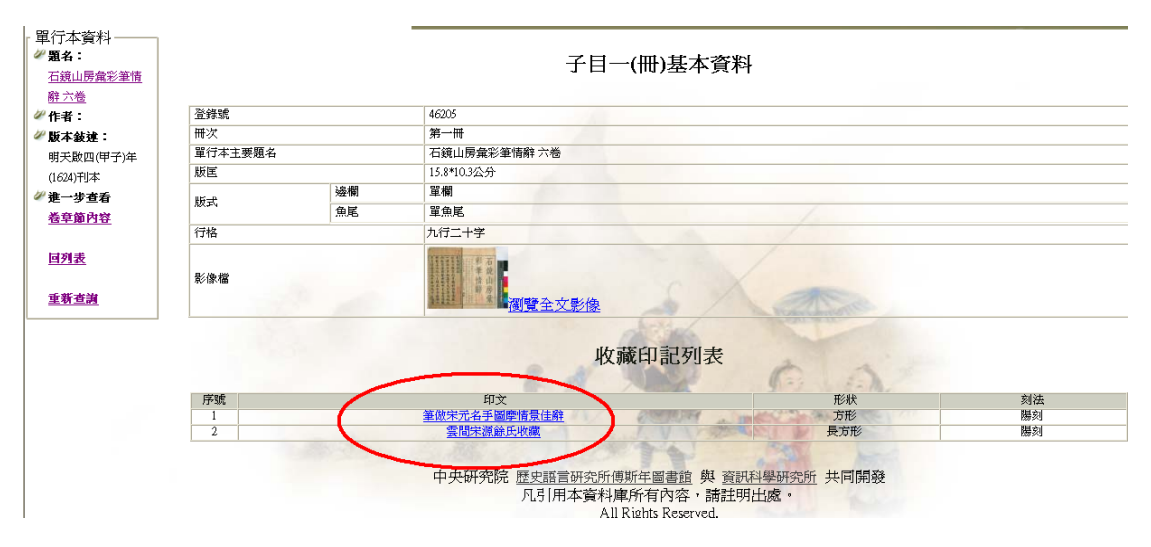

步驟十六:該筆印記的簡目資料,會以另跳視窗呈現。若要瀏覽印記的詳 細資料,則可點選「印記編號」。

| (集新年國書館藏<br>即起資料率 金化 | -              |       |        | 轴空木动        | Reli                                   |
|----------------------|----------------|-------|--------|-------------|----------------------------------------|
| 進階查詢結果列表             |                |       |        | <u>吠子道词</u> |                                        |
| $\frown$             | 列印報表           | 目前在第  | 51頁・總共 | 1頁(共1筆)     | 印記著錄                                   |
| 印記編號 影像 印主           | 印文             | 形狀 刻  | 法書體    | 篆刻者         | 館徽鈐印處                                  |
| 11100901.002 現師亮     | 皖南張師亮筱漁氏校書於萬素堂 | 長方形 陽 | 刻 小篆   |             | 印記檢索                                   |
|                      | [回查詢]          | 1     |        |             | 系統管理<br>代碼管理<br>權限管理<br>異数紀錄管理<br>更改密碼 |

步驟十七:點選「印記編號」時,會出現【印記資料庫系統】登入頁面, 輸入帳號、密碼後可進入。(※欲使用【印記資料庫系統】需 另申請帳號、密碼)

| 楊慎               | 👒 使用補限答理 - Microsoft Internet Explorer                                                                                                    |               |
|------------------|----------------------------------------------------------------------------------------------------|---------------|
|                  | 檔案 医编辑 医被視 仪 我的最爱 4、工具 10、説明 18) 🧤 👘 🧤 👘                                                                                                    |               |
| 刊本               | 😋 上一頁 • 🜍 · 💌 🖻 🏠 🔎 披尋 🌟 我的最爱 🚱 🔗 🌺 🔟 • 🛄 🏭 🎎 🦓                                                                                                    |               |
|                  | 题址 🕖 🍓 http://ndwob.iis.sinice.edu.tw/seeld/b/System/Auth/EnPage.jsp?enCode=3 🔍 🎅 移至 連結 " 教 · ②McAfee Staadwisor ·                                                                                                    |               |
| 12-1-140 11-1-6- |                                                                                                    |               |
| 回列表              | (木) 傳斯年國書館藏                                                                                                    |               |
| 重新查詢             | 中記資料庫 系统 封字書前 茶田                                                                                                    |               |
| l                |                                                                                                    |               |
|                  |                                                                                                    |               |
|                  |                                                                                                    | 法             |
|                  | 99.90 B                                                                                                    | 刻<br>刻        |
|                  |                                                                                                    | ā<br>刻        |
|                  | 1993 - 1995 - 1995 - 1995 - 1995 - 1995 - 1995 - 1995 - 1995 - 1995 - 1995 - 1995 - 1995 - 1995 - 1995 - 1995 -<br>1995 - 1995 - 1995 - 1995 - 1995 - 1995 - 1995 - 1995 - 1995 - 1995 - 1995 - 1995 - 1995 - 1995 - 1995 - 1995 -<br>1995 - 1995 - 1905 - 1905 - 19 | <u>친</u><br>첫 |
|                  | 請登入傅圖印記資料庫!!                                                                                                    |               |
|                  | <b>童</b> 新登入                                                                                                    |               |
|                  |                                                                                                    |               |
|                  |                                                                                                    | 1             |
|                  | ② 充成                                                                                                    | 5- Dan        |
|                  | 中央研究院 歴史語言研究所傳斯年圖書館 與 資訊科學研究所 共同開發                                                                                                    |               |
|                  | 凡引用本資料庫所省內容,請註明出處。<br>All Rights Reserved.                                                                                                    |               |

步驟十八:若不需觀看印記資料,便可關閉該視窗。

步驟十九:點選影像檔的小縮圖,可觀看該冊影像。再點選另開視窗中的 全頁圖檔,則會開啟 Djvu 的軟體功能,可將圖放大、縮小。

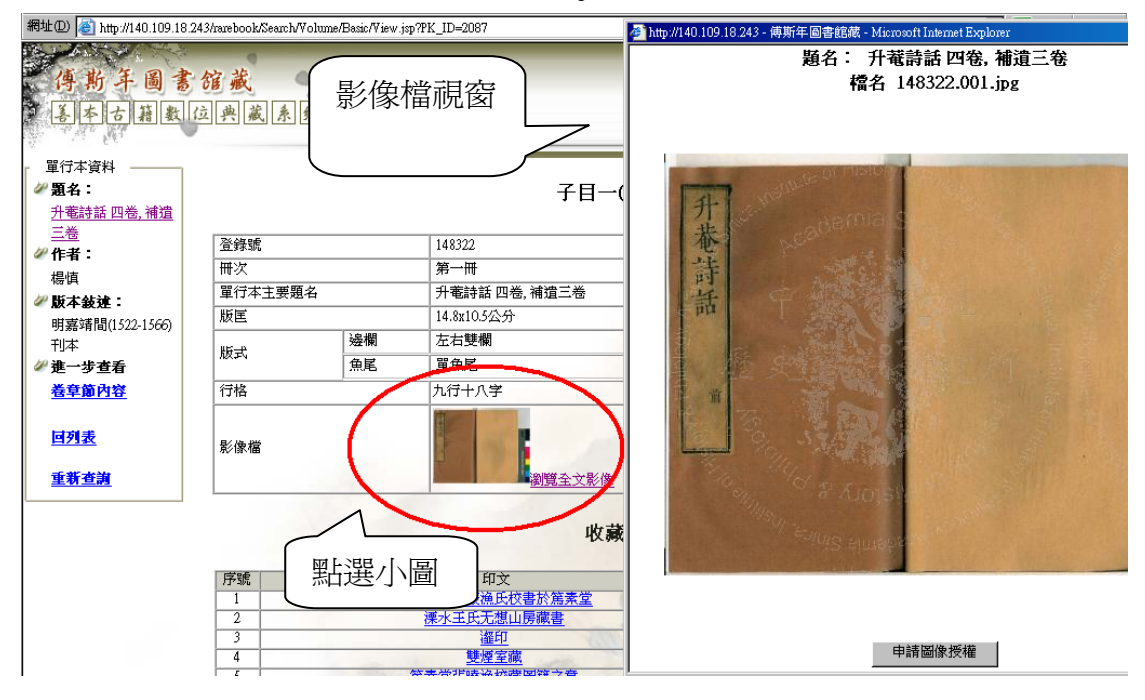

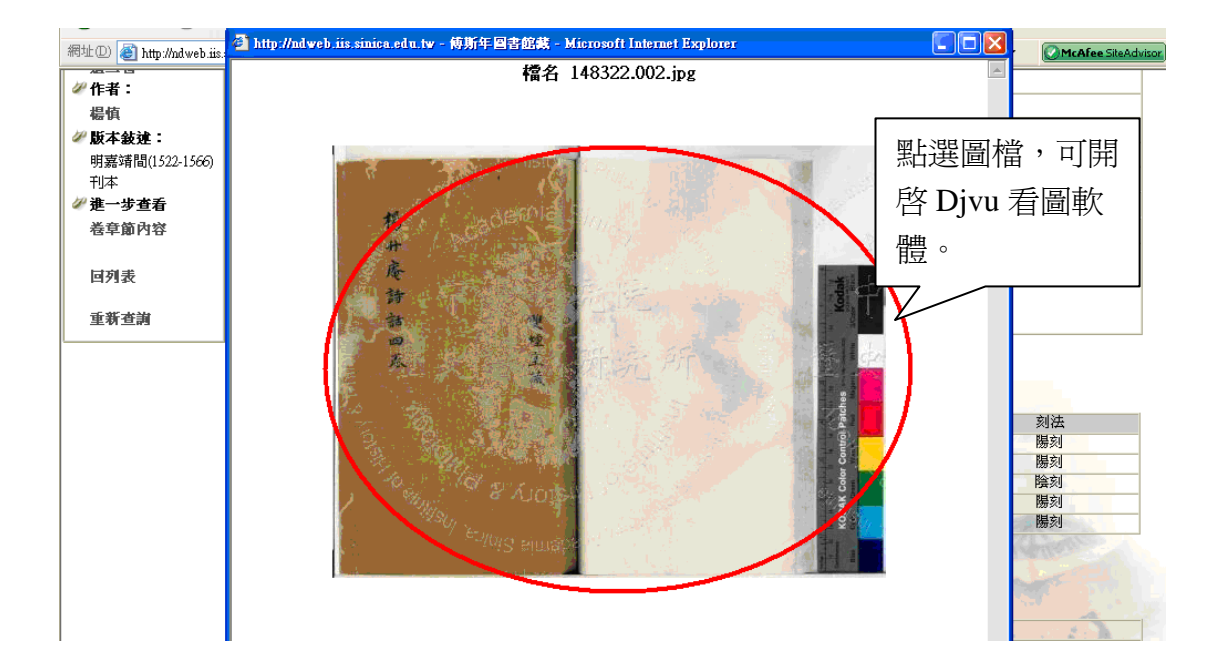

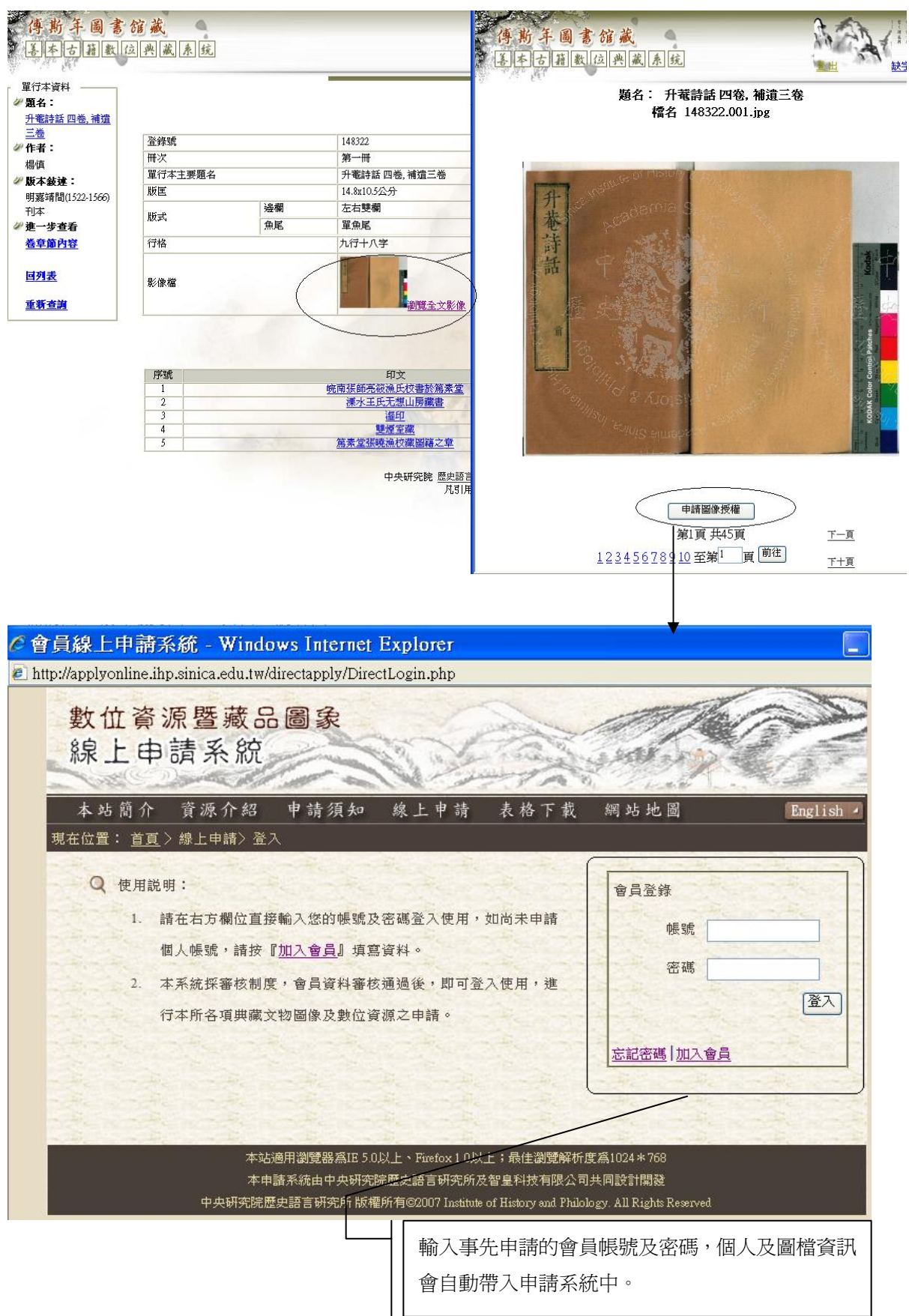

## 步驟二十:若需利用圖檔,則可在全頁瀏覽時,點選申請圖象授權提出申

請。

步驟二十一:若要回該筆單行本書目資料,請點選左側功能列「題名」處, 點選該書題名 <u>升菴詩話 四卷,補遺三卷</u>,即可回到該筆單 行本基本書目資料。

步驟二十二:參考「步驟九」回到檢索列表;或是「步驟十」重新檢索。

步驟二十三:點選左側 卷章節內容 可到該冊各卷列表。

|    |    | 子目二(卷・ | 章、節) |                        |
|----|----|--------|------|------------------------|
| 序號 | 編次 | 題名     | 揮沭者  | 總筆數:3筆 查詢結果共3筆資<br>影像檔 |
| 1  | 序  | 升菴詩話序  | 程啟克  | 148322                 |
| 2  | 卷一 |        |      | 148322                 |
| 3  | 卷二 | 升菴詩話卷二 |      | 148322                 |
|    |    |        |      | Xan                    |

步驟二十四:瀏覽該卷資料

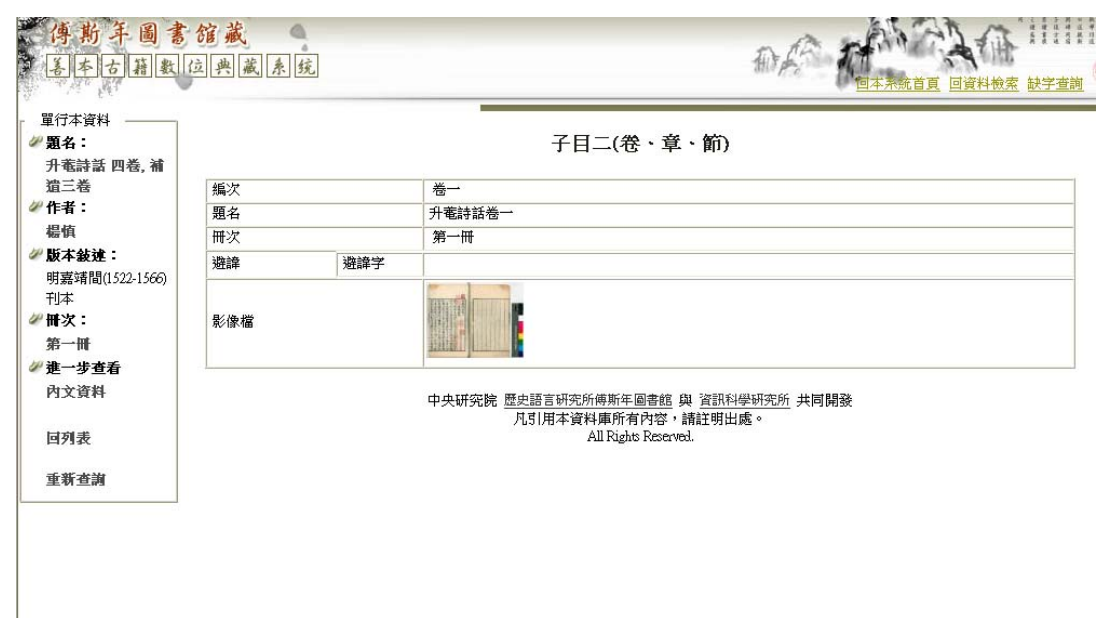

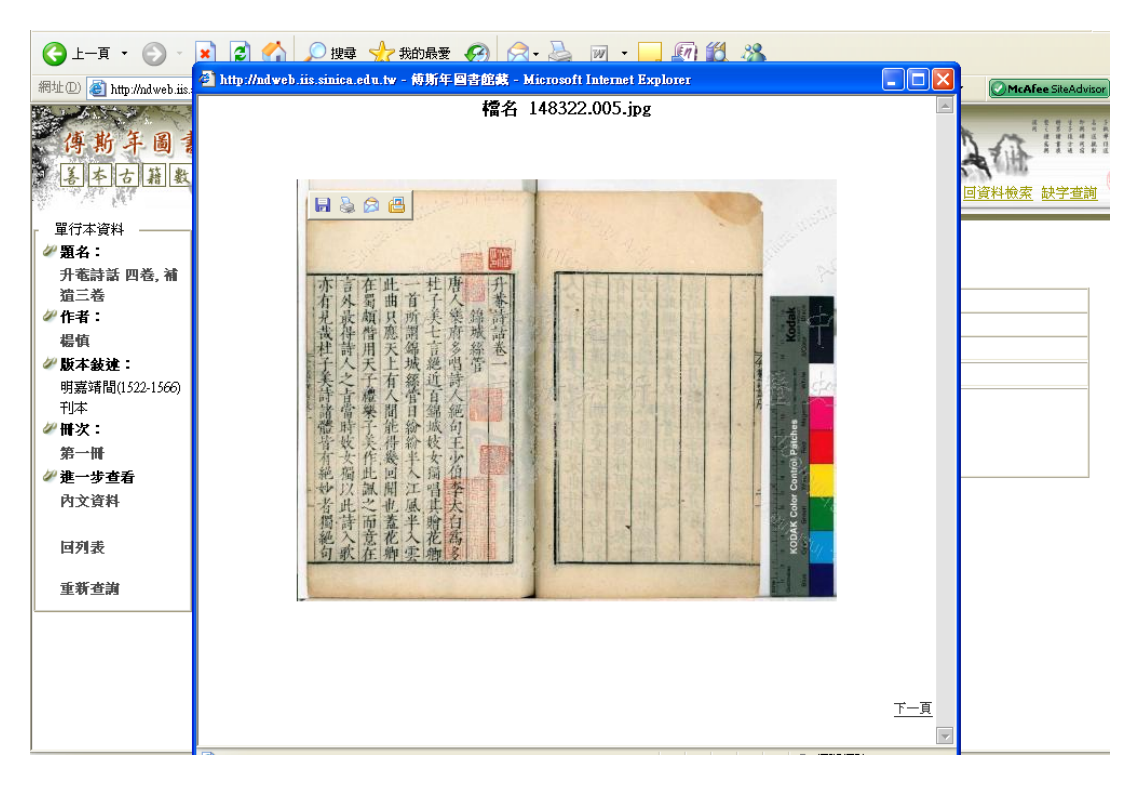

步驟二十五:點選影像檔的小縮圖,則可瀏覽該卷的影像檔。

## 【全文檢索模式】

因受限於經費及人力,全文欄位資料尚未建置,故未提供檢索。